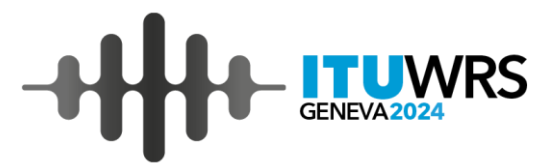

# Demonstration of e-Submission and e-Communications

Yuji Tanada Space Services Department, Radiocommunications Bureau, ITU yuji.tanada@itu.int

2-6 December 2024, Geneva, Switzerland

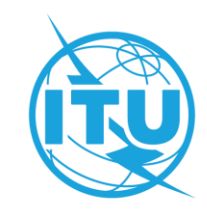

### **Operation of the Systems** -Submission via e-Submission, e-Communications and SIRRS-

2

"e-Submission" for submissions of satellite network filings and SpaceCom comment files.

- "e-Communications" for sending and receiving administrative correspondence related to space services.
  - A reply to the correspondence from the Bureau on a clarification for the submitted notices is recommended to be sent via e-Communications (for both with and without a mdb file).
- "Satellite Interference Reporting and Resolution System" (SIRRS) for reports of harmful interference.

|    | What do you want to submit?                                                                                                 | Which tool should be used? |
|----|----------------------------------------------------------------------------------------------------|----------------------------|
| 1. | Satellite network filings                                                                                                   | <u>e-Submission</u>        |
| 2. | SpaceCom comments files                                                                                                    | <u>e-Submission</u>        |
| 3. | Correspondence related to Space Services                                                                                    | e-Communications           |
| 4. | non SpaceCom comments (without SpaceCom mdb files)                                                                          | e-Communications           |
| 5. | Reply to the correspondence from the Bureau on a clarification for the submitted notices (both with and without a mdb file) | <u>e-Communications</u>    |
| 6. | Report of a harmful interference affecting space services                                                                   | <u>SIRRS</u>               |

Reference numbers on e-Submission and e-Communications

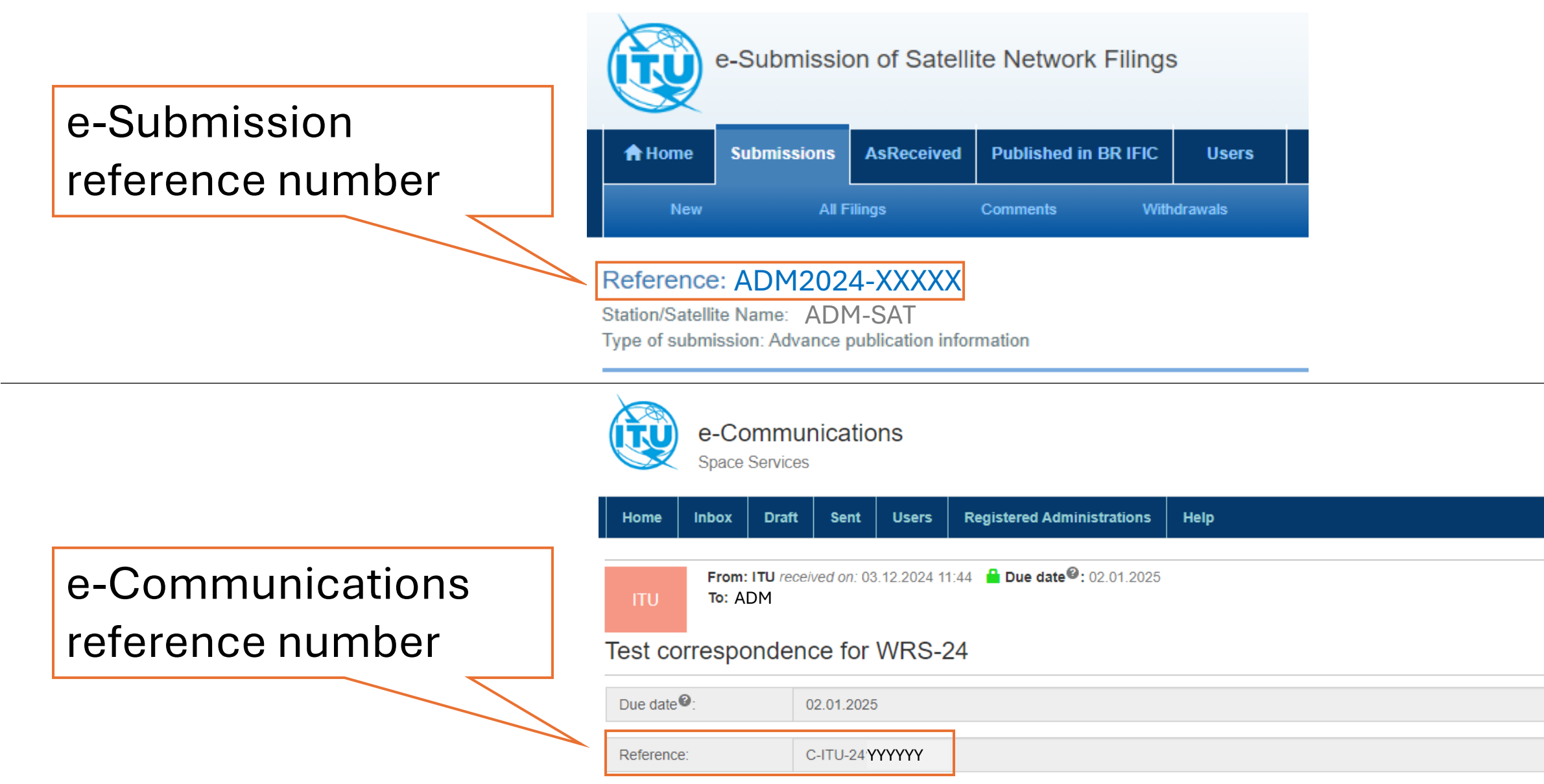

3

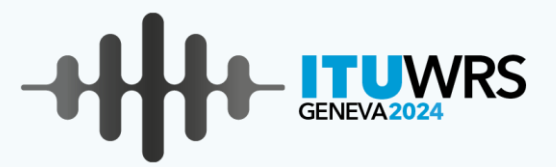

# Integration between e-Submission and e-Communications

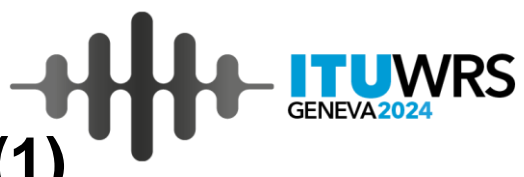

## Integration between e-Submission and e-Communications (1)

#### A new composing view of outgoing correspondence on **e-Communications**

| Request to BR to forward:<br>Category: *         | <ul> <li>○ Yes ● No</li> <li>Category</li> <li>+</li> </ul>                 | •                                                          | The files sul<br>automatica<br>e-Submissic |                                                                                        |
|--------------------------------------------------|-----------------------------------------------------------------------------|------------------------------------------------------------|--------------------------------------------|----------------------------------------------------------------------------------------|
| From:<br>Communication Type:                     | New communication                                                           | DD.MM 2024 TT:TT                                           | •                                          | Users can se<br>is after "Sub                                                          |
| To: * User<br>Copy To: refer<br>Subject: * corre | s can enter a specific or<br>rence number referred<br>espondence (Limited t | e-Submission<br>d from a composing<br>to notices submitted |                                            | Reference: ADM2024-20<br>Station/Satellite Name: TESTSAT<br>Type of submission: XXXXXX |
| Submission references:<br>Number:                | ADM2024-20XXX                                                               | ~ <b>X</b>                                                 | Sent on e-<br>Communic<br>ations           | Additional files                                                                       |
| Files:<br>test document.docx                     |                                                                             | + Add<br>Ł Download   ★ Delete                             |                                            | Users with ap                                                                          |
| Use<br>the                                       | rs can submit addition<br>notice of e-Submissior                            | al files concerned with<br>n reference number.             |                                            | Communicati                                                                            |

## The **e-Submission** notice page referred from the sent correspondence

- The files submitted via e-Communications are automatically uploaded to the referenced notice page on e-Submission.
- Users can see the files in this list if the status of the notice is after "Submitted to BR".

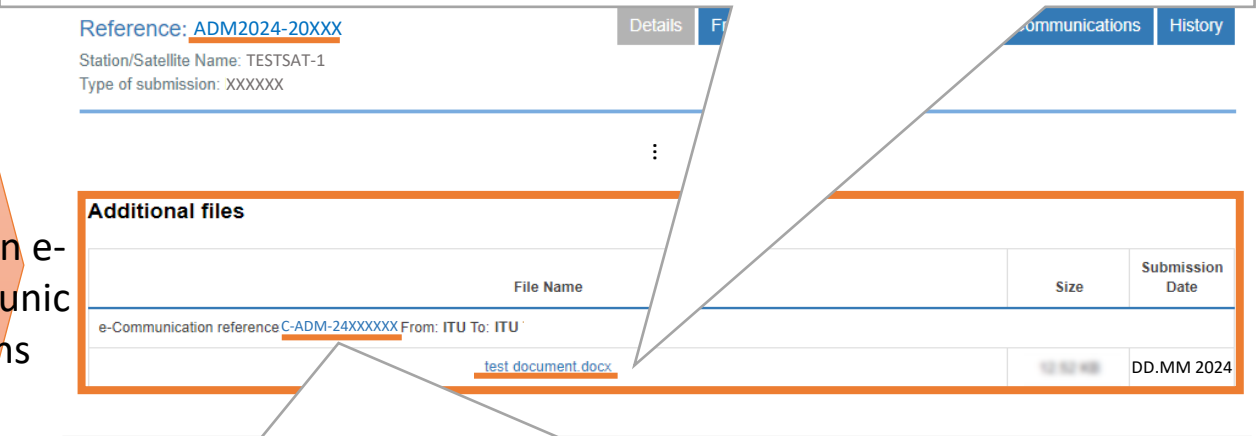

Users with appropriate accounts on e-Submission and e-Communications can jump directly to the correspondence on e-Communications from e-Submission.

When c

is sent v under " on e-Su

## Integration between e-Submission and e-Communications (2)

- Solution The correspondence referred to a notice via e-Communications are listed under "Communications" tab on the referred notice page on e-Submission.
- Solution The notifying administration of the notice can access the related correspondence on e-Communications directly from e-Submission if the user has a user account of e-Communications.

| Due date*:       14.02.2024         From:       ITU       Reference:       C-ITU-24XXXXXX         To:       ADM       Subject:       Test         Image: Create       Image: ADM       Image: ADM       Image: ADM         Image: Create       Image: ADM       Image: ADM       Image: ADM       Image: ADM         Image: Create       Image: ADM       Image: ADM       Image: ADM       Image: ADM       Image: ADM         Image: Create       Image: ADM       Image: ADM | Reference: ADM2024-20XXX<br>Station/Satellite Name: TESTSAT-1<br>Type of submission: XXXXXX                                                                                 | Details | Frequencies                                                                                                    | Acknowledgements | Communications        | History    |
|----------------------------------------------------------------------------------------------------|----------------------------------------------------------------------------------------------------|---------|----------------------------------------------------------------------------------------------------|------------------|-----------------------|------------|
| respondence with e-Submission reference number<br>e-Communications, the correspondence is listed<br>mmunications" tab on the referenced notice page                                                                                                    | Due date*:       14.02.2024         From:       ITU         Reference:       C-ITU-24XXXXXX         To:       ADM         Subject:       Test                               |         |                                                                                                    |                  | මන මත 2002ක<br>මුම් 1 | <i>@</i> 1 |
| nission automatically. Communications from e-Submission.                                                                                                    | espondence with e-Submission reference number<br>e-Communications, the correspondence is listed<br>mmunications" tab on the referenced notice page<br>ission automatically. |         | Users with appropriate accounts on e-<br>Submission and e-Communications can jump<br>directly to the correspondence on e-<br>Communications from e-Submission. |                  |                       |            |

e-Submission of Satellite Network Filings

### Integration between e-Submission and e-Communications (3)

🔌 e-Communications users can initiate a new correspondence on e-Submission .

Frequencies Acknowledgements History Reference: ADM2024-20XXX e-Communications Station/Satellite Name: TESTSAT-1 Space Services Type of submission: XXXXXX Draft Sent Users Registered Administrations Help Inbox (65) From ADM Reference: C-ADM-24XXXXXX 17 18 2023 17 14 To: ITU Subject: @1 From: Reference: C-ADM-24YYYYY ADM 17 18 3823 17 14 To: ITU Subject: TEST Request to BR to forward: 🔿 Yes 🔘 No + Add Communication Category Provision Category: + From: The contribution of the Communication Type New communication e-Submission user with a user account of e-Communications To: \* × ITU can initiate a new correspondence directly from any notice Copy To: Select recipients Subject: \* Subject. submitted to the BR on e-Submission. References (Redirected to a new composing page on e-Communications) + Add Submission References ADM2024-20XXX Number: \* Properties such as a **e-Submission reference number**, satellite/earth station's name have been entered on the + Add new composing page redirected from e-Submission. Satellites TESTSAT-1 Earth Stations Select earth stations.

#### A list of correspondence under "Communications" on **e-Submission**

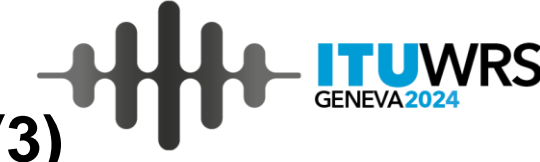

A composing view on **e-Communications** 

## Integration between e-Submission and e-Communications (4)

S Users can add correspondence via e-Communications under "Communications" tab on e-Submission.

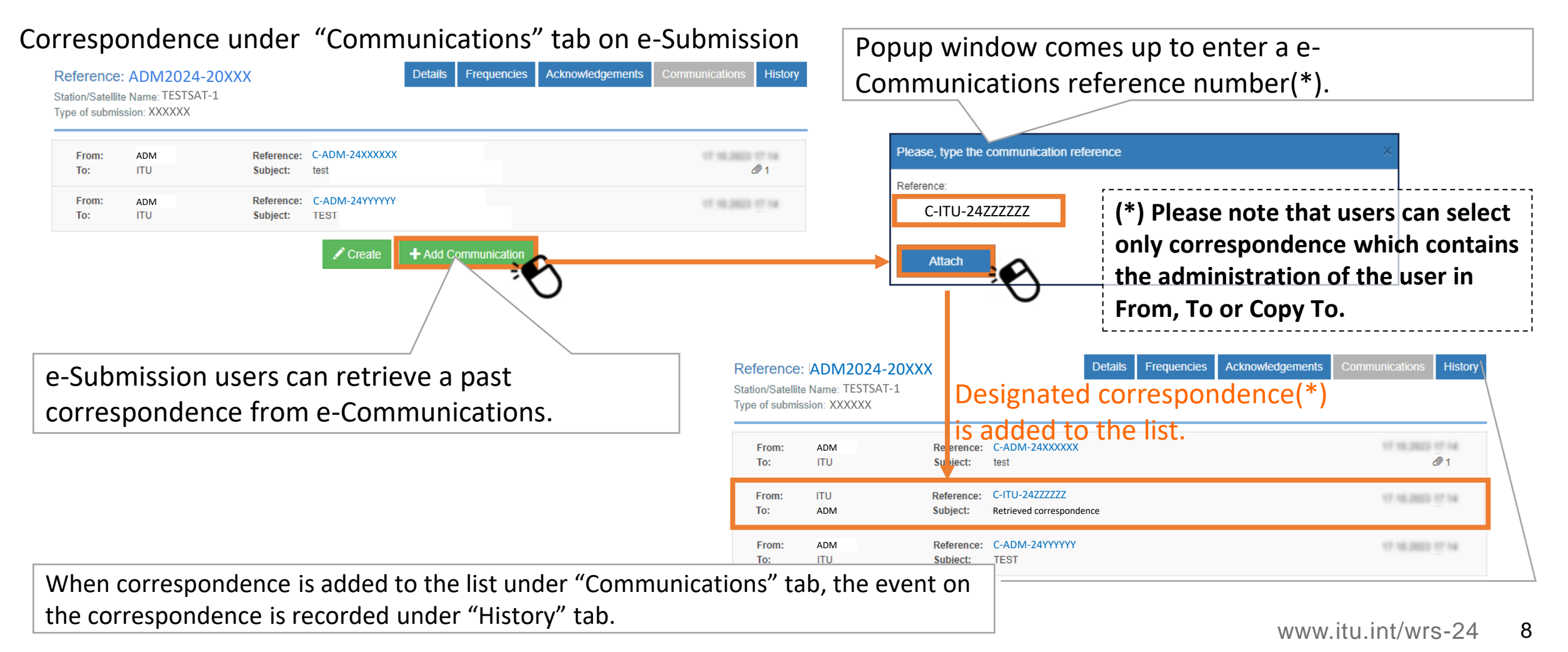

(\*) Please note that, in this case, additional files are not automatically uploaded to the details page in the notice.

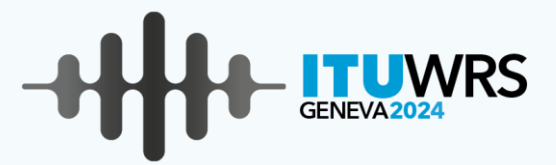

## **Demonstration**

e-Submission and e-Communications

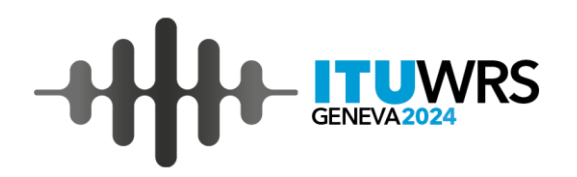

### Scenario for demonstration of new features

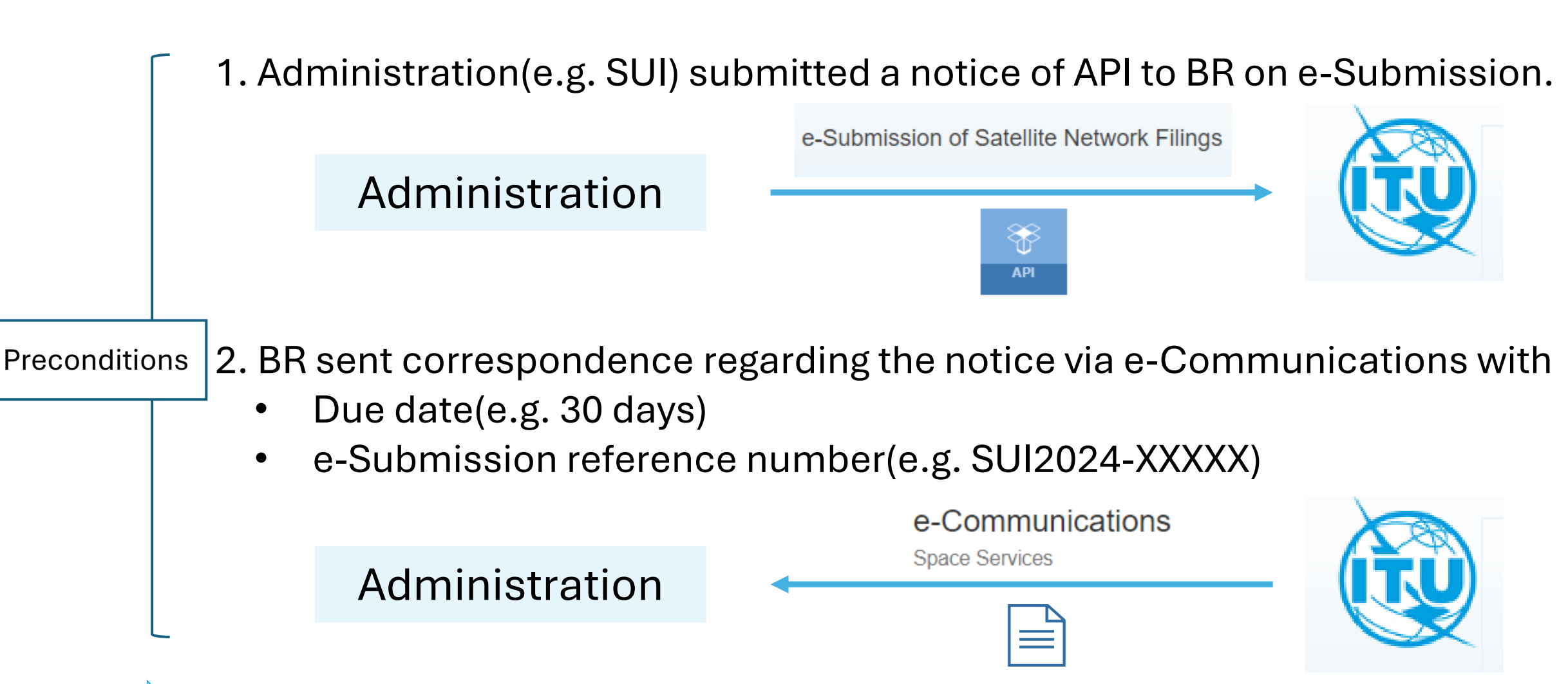

Demo 3. The administration checks the correspondence on e-Communications. 10

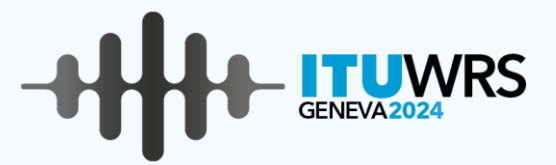

## **Useful Information**

## **Test Sites for e-Submission and e-Communications**

#### <u>Test sites</u>

You can exercise submissions with the following test site with test user accounts.

- Test site for e-Submission: <u>https://www.itu.int/ITU-R/space-submissions/external/beta/</u>
- Test site for e-Communications : <u>https://www.itu.int/ITU-R/e-communications/external/beta#</u>

#### Test user account

- Test user accounts have been prepared for administration and one of Operating Agencies in each Administration.
- Test username: itu\_ersc\rtrain\_ADM
   Password: rtrain24@itu
  - \*"ADM" is different according to your
     Administration's symbol.
     e.g., F (France), IND (India), SUI (Switzerland)
- 1 test user account has 2 user roles (Administration Manager and Operator Manager).
- Each user can switch a user role between Administration Manager and Operator Manager via user management component.

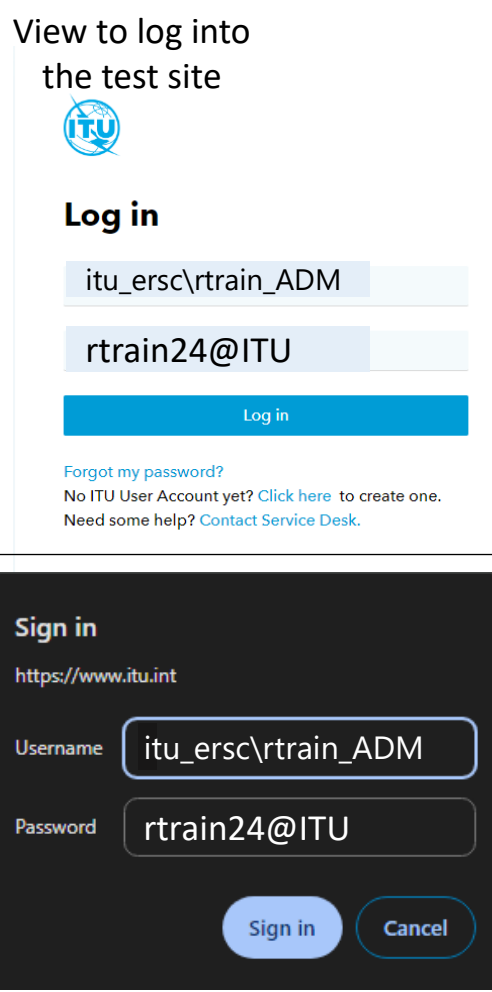

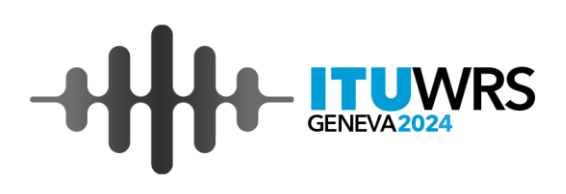

## **Test materials for e-Submission**

- You can test any notices on the test site.
- Some test filings have been uploaded on As-Received site on the test site.
  - If you don't have an appropriate test material tested on the test site, please download the test filing from As-Received site on the test site after logging in as a test user of SUI Administration

Test user account: itu\_ersc\rtrain\_SUI Password: rtrain24@itu

 You can also download test filings as a test user account of your Administration and change a notifying Administration of test filings with SpaceCap software, then can test submissions on the test site.

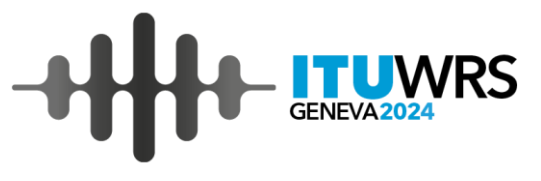

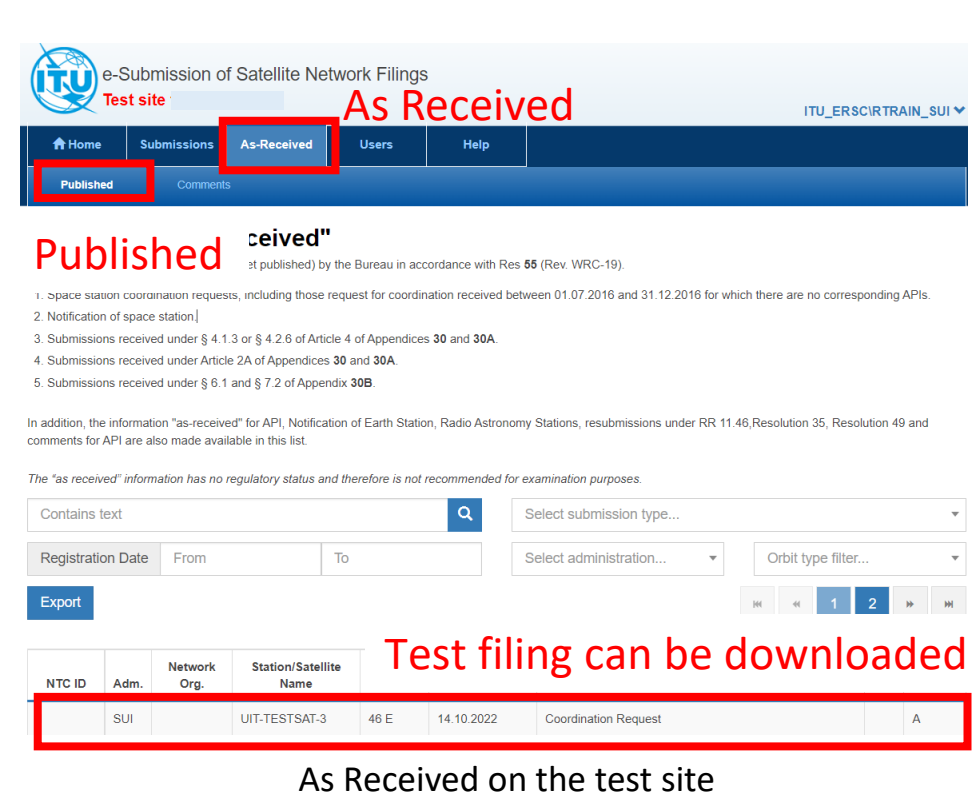

## **Test materials for e-Communications**

- You can send any correspondence with/without attachments to any Administrations and BR on the test site.
- Some test correspondence have been sent to Inbox of all Administrations on the test site.
  - If you don't have an appropriate test material tested on the test site, please download the test letters attached to correspondence from ITU to the test user account of your Administration.

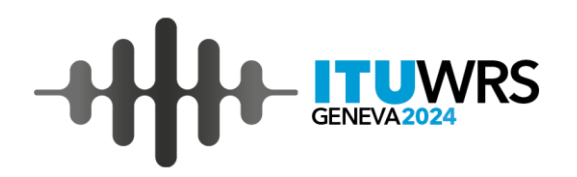

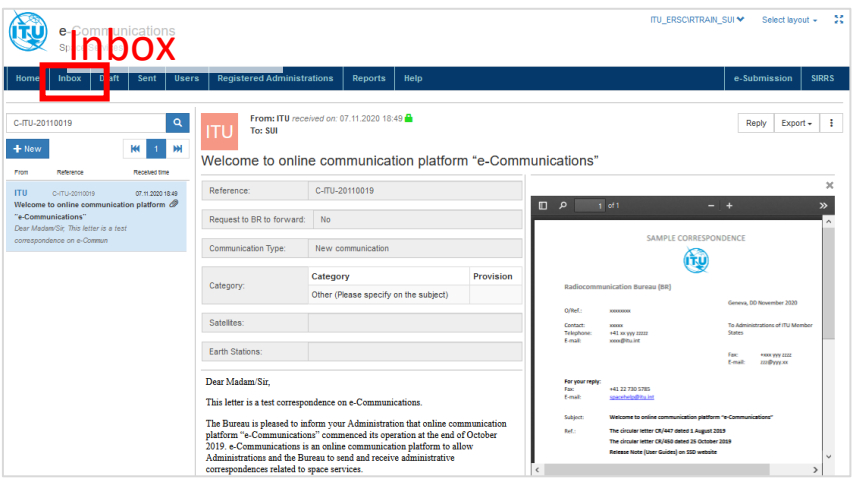

Inbox on the test site where test letter can be downloaded.

**Useful Information** 

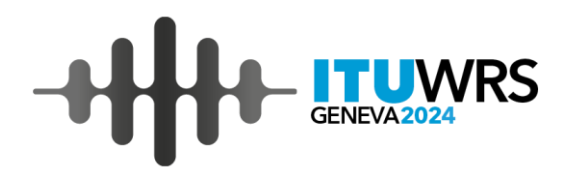

## Tips for the exercise on the test site

- If you have your own TIES user account, you can register it as Administration User of your Administration on the test site after you log into the test site with a test user account of your Administration.
- Please note that all test user accounts are shared by everyone. All filings uploaded to the test site can be shared by all test users. Therefore, please don't upload sensitive or confidential filings to the test site.

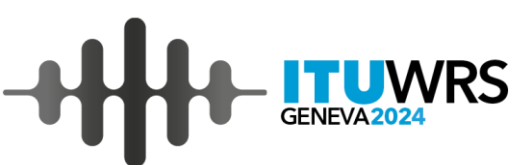

#### **Registration of User accounts** -Nomination of Administration Manager and User roles-

#### **User roles**

- (1) Administration Manager: has the privileges to
  - Compose and send correspondence to BR and Administrations.
  - Add/Remove user accounts for Administration User in the same Administration.

(2) Administration User: has the privilege to compose and send correspondence to BR and Administrations.

#### **Nomination of Administration Manager**

 Administrations not registered are requested to designate Administration Manager to the Bureau with the following information via email <u>brmail@itu.int</u> or telefax: +41 22 730 5785

Required information: (1) the person's name, (2) title, (3) email address, (4) telephone number and (5) TIES username

• The Administration Manager can authorize access to e-Communications for other Administration Users.

Please refer to further details in the circular letter <u>CR/447</u>, <u>CR/450</u> and <u>Release Note (User Guides)</u>

**Useful Information** 

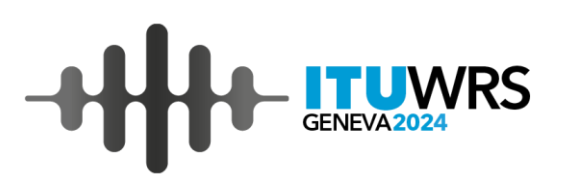

## **User Support** for e-Submission and e-Communications

#### Helpdesk

- Please contact the helpdesk (<u>spacehelp@itu.int</u>) or the hotline (**+41 22 730 6777**, from 09:00 to 17:00 hours, Geneva time) if you have questions or any difficulties using the system.
- BR also welcomes any suggestions for improvements to the system.

#### User support information

#### e-Submission

More detailed information for the system are described in <u>CR/427</u> dated 13 March 2018, <u>CR/434</u> dated 1 August 2018 and the system website: <u>https://www.itu.int/itu-r/go/space-submission</u>

User support page (FAQ, User Manual and other useful references) :

https://www.itu.int/en/ITU-R/space/e-submission/Pages/User-Support.aspx

User Manual: https://www.itu.int/en/ITU-R/space/e-submission/Documents/User\_Manual\_of\_e-Submission.pdf

#### e-Communications

More detailed information for the system are described in <u>CR/447</u> dated 1 August 2019, <u>CR/450</u> dated 25 September 2019 and the system website: <u>https://www.itu.int/en/ITU-R/space/e-communications</u>

- User Guide, notices to users and other useful references have been uploaded in the user support page: <u>https://www.itu.int/en/ITU-R/space/e-communications/Pages/default.aspx</u>
- User Guide: https://www.itu.int/en/ITU-R/space/e-communications/Documents/User\_Guide\_of\_eCommunications.pdf

e-Submission of Satellite Network Filings / e-Communications

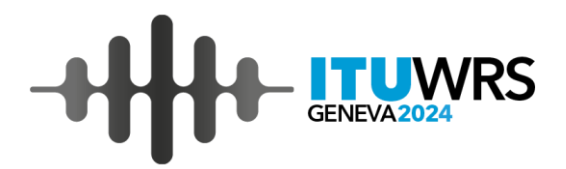

# Thank you!

ITU – Radiocommunication Bureau

Questions to <a href="mail@itu.int">brmail@itu.int</a> or <a href="mail@itu.int">spacehelp@itu.int</a>